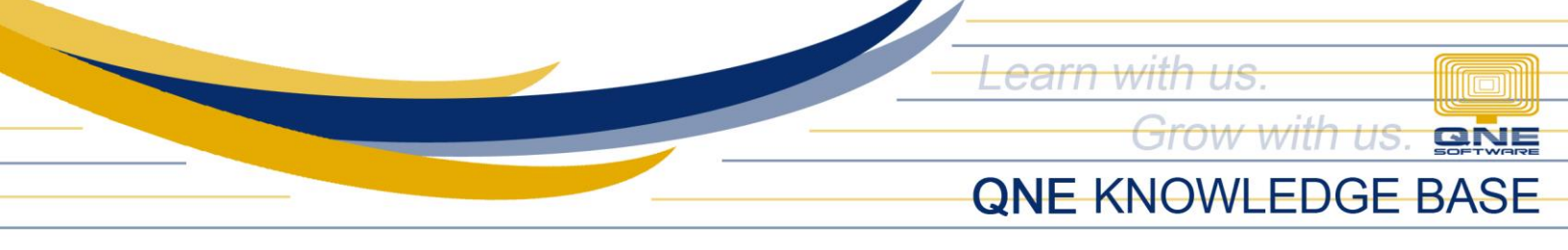

## How To Generate BIR 1604-E Form

**BIR 1604-E Form** or also known as Annual Information Return of Creditable Income Taxes Withheld (Expanded)/ Income Payments Exempt from Withholding Tax captures all the Expanded WTax to be remitted.

In the System, Remittance of EWT must be created first before able to generate BIR 1604-E Form. Go to **WTax** > **Remittance of EWT**. It will show all the Expanded WTax captured by the system. Click **Save**.

| New<br>Records Creation         | d Save and New                    | Audit<br>Trail Reset View<br>Settings | View Varian<br>View Varian | nts Preview | Previous Net<br>Record       | kt Record S | earch Close               |               |         |          |       |           |                 |
|---------------------------------|-----------------------------------|---------------------------------------|----------------------------|-------------|------------------------------|-------------|---------------------------|---------------|---------|----------|-------|-----------|-----------------|
| Navigation 📑 🗄 🕂 🕹              | ation 📑 🗄 🛪 X 📓 * 2021 - Remitt X |                                       |                            |             |                              |             |                           |               |         |          |       |           |                 |
| WTax                            | Remittance of EWT                 |                                       |                            |             |                              |             |                           |               |         |          |       |           |                 |
| 📌 W/Tax Codes                   | Taxable Period                    |                                       |                            |             |                              |             | 2021                      |               |         |          |       |           |                 |
| W/Tax Settings                  |                                   |                                       |                            | an 1 🗖      |                              |             |                           |               |         |          |       |           |                 |
| 🖹 SAWT Form for BIR 1702        | Month                             | Date Of Remittance                    | Orawa                      |             | <ul> <li>Withheld</li> </ul> | Proviouel   | Net Amount of Pemittance  | Surcharge     | Over De | Interest | Compr | Penalties | Amount Demitted |
| 🙆 Remittance of EWT             | Jan                               | Date of Relificance                   | Diawe                      | TRAJER      |                              | rieviousi   | Net Allount of Relittance | Sui ci lai ye | Over Ke | Interest | compr | rendiues  | Amount Kennited |
| 😭 Generate BIR 1604E DAT File 🍷 | Feb                               |                                       |                            |             |                              |             |                           |               |         |          |       |           |                 |
| III Dashboard                   | Mar                               |                                       |                            |             |                              |             |                           |               |         |          |       |           |                 |
| Coporal Lodger                  | Apr                               |                                       |                            |             |                              |             |                           |               |         |          |       |           |                 |
| Ceneral Leuger                  | May                               |                                       |                            |             |                              |             |                           |               |         |          |       |           |                 |
| 🔏 Customer                      | Jun                               |                                       |                            |             |                              |             |                           |               |         |          |       |           |                 |
| 🗸 Supplier                      | Aug                               |                                       |                            |             |                              |             |                           |               |         |          |       | -         |                 |
| 🔅 Sales                         | Sept                              |                                       |                            |             | 100.00                       |             | 100.00                    |               |         |          |       |           | 100.00          |
| 🕮 POS                           | Oct                               |                                       |                            |             |                              |             |                           |               |         |          |       |           |                 |
| 📽 Purchases                     | Nov                               |                                       |                            |             |                              |             |                           |               |         |          |       |           |                 |
| A Charles                       | Dec                               |                                       |                            |             |                              |             |                           |               |         |          |       |           |                 |
| SLOCKS                          |                                   |                                       |                            |             |                              |             |                           |               |         |          |       |           |                 |
| ✓ VAT                           |                                   |                                       |                            |             |                              |             |                           |               |         |          |       |           |                 |
| 6 Advance Currency              |                                   |                                       |                            |             |                              |             |                           |               |         |          |       |           |                 |
| 🗟 Default                       |                                   |                                       |                            |             |                              |             |                           |               |         |          |       |           |                 |
| 💐 WTax                          |                                   |                                       |                            |             |                              |             |                           |               |         |          |       |           |                 |
|                                 |                                   |                                       |                            |             | 100.00                       |             |                           |               |         |          |       |           | 100.00          |

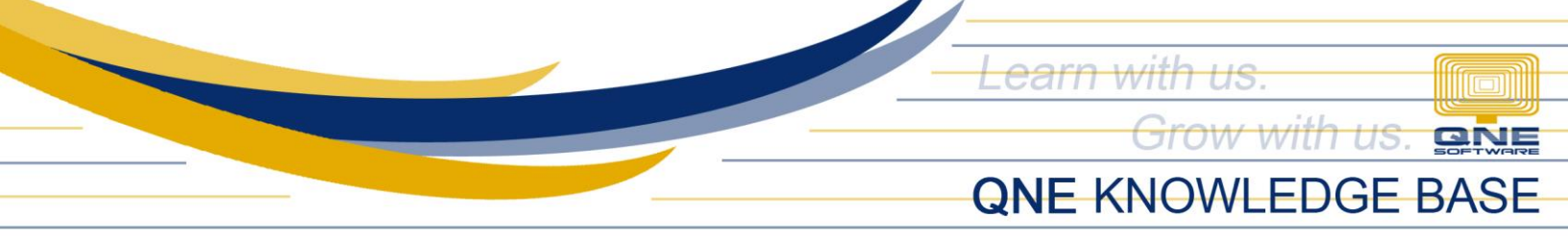

To show the form under Remittance of EWT, click the **Preview** button.

| d Sa  | ve and New        | Audit Reset View Settings | View Varian | L<br>Ints Preview | Previous Net<br>Record | Kt Record S  | earch Close       |         |           |         |          |       |           |                 |
|-------|-------------------|---------------------------|-------------|-------------------|------------------------|--------------|-------------------|---------|-----------|---------|----------|-------|-----------|-----------------|
| ve    |                   | v                         | /iew        |                   | Record                 | s Navigation | Close             |         |           |         |          |       |           | ,               |
| ŝ * : | 2021 - Remit      | t ×                       |             |                   |                        |              |                   |         |           |         |          |       |           |                 |
| R     | Remittance of EWT |                           |             |                   |                        |              |                   |         |           |         |          |       |           |                 |
| Таха  | ble Period        |                           |             |                   |                        |              | 2021              |         |           |         |          |       |           |                 |
|       |                   | 🚽 View Variants 🕶         | 00          | <i>8</i> 6 📄      | - 😡                    |              |                   |         |           |         |          |       |           |                 |
|       | Month 🔺           | Date Of Remittance        | Drawe       | TRA/eR            | Taxes Withheld         | Previousl    | Net Amount of Rem | ittance | Surcharge | Over Re | Interest | Compr | Penalties | Amount Remitted |
| +     | Jan               |                           |             |                   |                        |              |                   |         |           |         |          |       |           |                 |
|       | Feb               |                           |             |                   |                        |              |                   |         |           |         |          |       |           |                 |
|       | Mar               |                           |             |                   |                        |              |                   |         |           |         |          |       |           |                 |
|       | Apr               |                           |             |                   |                        |              |                   |         |           |         |          |       |           |                 |
|       | May               |                           |             |                   |                        |              |                   |         |           |         |          |       |           |                 |
|       | Jun               |                           |             |                   |                        |              |                   |         |           |         |          |       |           |                 |
|       | Jul               |                           |             |                   |                        |              |                   |         |           |         |          |       |           |                 |
|       | Aug               |                           |             |                   |                        |              |                   |         |           |         |          |       |           |                 |
|       | Sept              |                           |             |                   | 100.00                 |              |                   | 100.00  |           |         |          |       |           | 100.00          |

|                                                                |                                                                                                    |                                | Print Previ                                  | ew - BIR 160                                | 4-E Form             |                   |                |                           |                     |               |
|----------------------------------------------------------------|----------------------------------------------------------------------------------------------------|--------------------------------|----------------------------------------------|---------------------------------------------|----------------------|-------------------|----------------|---------------------------|---------------------|---------------|
| First Page                                                     | Previous Page Nex                                                                                                    | xt Page Last Pa                | ige                                          | Many Pages                                  | Zoom Out<br>Zoom     | Zoom ~            | Q<br>Zoom In   | Page Color N<br>Page Back | Watermark<br>ground | Export To     |
| For BIR BCS/<br>Use Only Item:                                 |                                                                                                    | ۲                              | REPUBLIC OF T<br>DEPARTMEN<br>BUREAU OF INTI | HE PHILIPPIN<br>F OF FINANCE<br>ERNAL REVEN | ES<br>UE             |                   |                |                           |                     |               |
| BIR Form No.<br><b>1604-E</b><br>January 2018 (ENCS)<br>Page 1 | BIR Form No.<br>1604-E<br>January 2018 (ENCS)<br>Page 1<br>BIR Form No.<br>1604-E 01/18ENCS P1<br>BIR Form No.<br>1604-E 01/18ENCS P1<br>1604-E 01/18ENCS P1 |                                |                                              |                                             |                      |                   |                |                           |                     |               |
| <b>1</b> FortheYear (A                                         | 2077) 2 0                                                                                                    | 2021 2 Ame                     | nded Return?                                 | - Y                                         | es 🗴                 | No                | 3 Num          | ber of Sheet/s            | Attached            |               |
|                                                                |                                                                                                    |                                | Part I - Back                                | ground Info                                 | rmation              |                   |                |                           |                     |               |
| 4 Taxpayer Identi                                              | ification Number (7/                                                                                                    | IN) 001                        | / 222                                        | 1                                           | 333 /                | 000               | NO I           | 5 RDO Co                  | ode                 | 033           |
| 6 Withholding Ag                                               | gents Name <i>(Last N</i>                                                                                                    | lame, First Name,              | Middle Name fo                               | r Individual O                              | R Registere          | d Name for        | r Non-Indi     | vidual)                   |                     |               |
|                                                                |                                                                                                    |                                | SAMPLE                                       | TRADING, I                                  | NC.                  |                   |                |                           |                     |               |
| 7 Registerd Addre                                              | ess (Indicate complete add                                                                                                    | iress. If branch, Indicate the | e branch address. If the i                   | egistered address i                         | s different from the | e current address | , go to RDO to | update reg/stered addr    | ss by using BIR P   | form No. 1905 |
|                                                                | U                                                                                                    | nit 806 Pearl of the           | e Orient Tower 1                             | 240 Roxas B                                 | lvd., Ermita         | Manila, Ph        | ilippines      |                           |                     |               |
|                                                                |                                                                                                    |                                |                                              |                                             |                      |                   |                | 7A ZIP Cod                | e                   |               |
| 8 Category of Wit                                              | thholding Agent                                                                                                    | v Private                      |                                              | ent                                         | 84 If privat         | e top with        | holding ag     | ient?                     | es V                | No            |
| 9 Contact Number                                               | r                                                                                                    | 10 Email                       | Address                                      |                                             | or a privat          | o, top titti      |                |                           |                     |               |
| 567                                                            | -4248                                                                                                    | io Enan                        |                                              |                                             | sampletrad           | ing@yahoo         | o.com          |                           |                     |               |
|                                                                |                                                                                                    |                                | Dent II C                                    |                                             |                      |                   |                |                           |                     |               |
| Schedule 1 - Remit                                             | ttance per BIR For                                                                                                    | m No. 1601-FO                  | Part II - Sum                                | mary of Ren                                 | intances             |                   |                |                           |                     |               |
| Quarter                                                        | Date of Drawee Bank/<br>Remittance Bank Code/<br>(MMDD/YY) Agency                                                                                            |                                | d TRA/el<br>Nu                               | TRA/eROR/eAR<br>Number                      |                      | Taxes Withheld    |                | Penalties                 |                     | nount         |
| 1st Quarter                                                    |                                                                                                    |                                |                                              |                                             |                      | 0.00              | 0              | 0.00                      |                     | 0.00          |
| 2nd Quarter                                                    |                                                                                                    |                                |                                              |                                             |                      | 0.00              | 0              | 0.00                      |                     | 0.00          |
| 3rd Quarter                                                    |                                                                                                    |                                |                                              |                                             |                      | 100.00            | 2              | 0.00                      |                     | 100.00        |
| 4th Quarter                                                    |                                                                                                    |                                |                                              |                                             |                      | 100.00            | 1              | 0.00                      |                     | 100.00        |
| TOTAL                                                          |                                                                                                    |                                |                                              |                                             |                      | 100.00            | 1              | 0.00                      |                     | 100.00        |

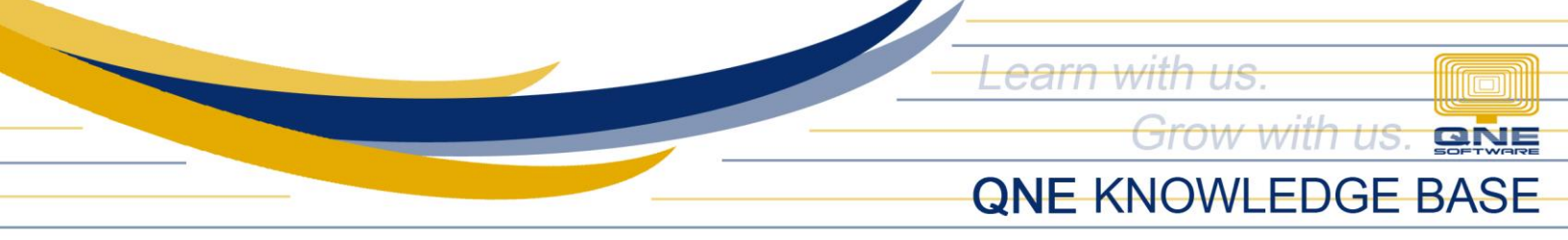

You may also generate the form by going to Reports > W/Tax > BIR 1604-E Form.

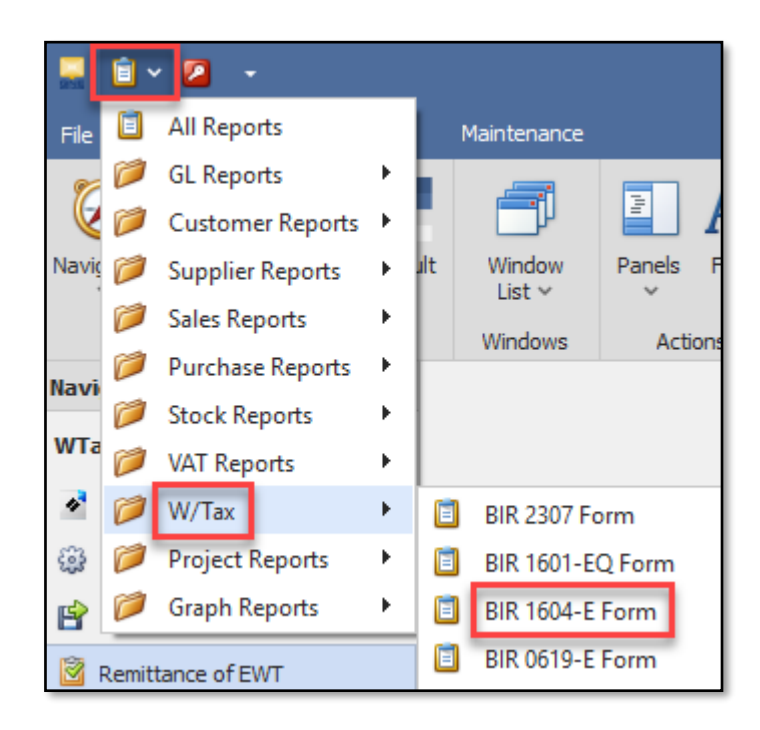

Input the Taxable Year to be generated and click **Preview**.

| Design Print<br>View     | e Inquiry<br>s<br>Close |
|--------------------------|-------------------------|
| Navigation 📑 🏨 🗙         | 🞯 BIR 1604-E Forr →     |
| WTax                     | BIR 1604-E Form         |
| 🖋 W/Tax Codes            |                         |
| 🎲 W/Tax Settings         |                         |
| 🖹 SAWT Form for BIR 1702 | Taxable Year 2021       |
| 🙆 Remittance of EWT      | Amended                 |

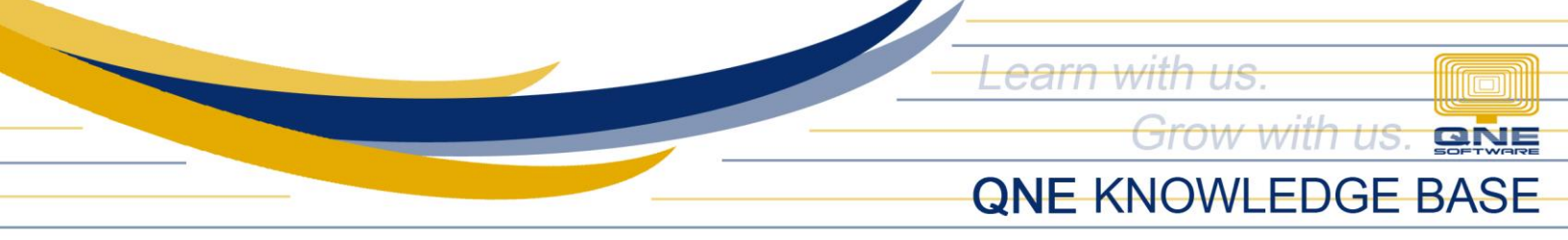

To generate the BIR 1604-E DAT File, go to WTax > Generate BIR 1604E DAT File > click the button > Save.

| Navigation 🖪 📱 🗙              | Generate BIR 1604 $\times$                                                                                           |   |
|-------------------------------|----------------------------------------------------------------------------------------------------|---|
| WTax                          | 📔 Generate BIR 1604E DAT File                                                                                        |   |
| 💉 W/Tax Codes                 | Annual Information Return of Creditable Income Taxes Withheld (Expanded)/Income Payments Exempt from Withholding Tax |   |
| 🎲 W/Tax Settings              | Taxable Year 202                                                                                                    | 1 |
| 😭 SAWT Form for BIR 1702      |                                                                                                    |   |
| 🕅 Remittance of EWT           | Generate BIR 1604E DAT File                                                                                          |   |
| 🖹 Generate BIR 1604E DAT File |                                                                                                    |   |
| 😭 Generate QAP DAT File       |                                                                                                    |   |
| 😬 Dashboard                   |                                                                                                    |   |
| 🕌 General Ledger              |                                                                                                    |   |
| 🚨 Customer                    |                                                                                                    |   |
| 🛹 Supplier                    |                                                                                                    |   |
| 🚸 Sales                       |                                                                                                    |   |
| 🐴 POS                         |                                                                                                    |   |
| 🥰 Purchases                   |                                                                                                    |   |
| Stocks                        | N                                                                                                    |   |
| VAT                           | 6                                                                                                    |   |
| 🖋 WTax                        |                                                                                                    |   |

| < Generate BIR 1604                                                                                                    | • ×                                                                                                    |       |
|----------------------------------------------------------------------------------------------------|----------------------------------------------------------------------------------------------------|-------|
| 📔 Gen                                                                                                    | erate BIR 1604E DAT File                                                                                                    |       |
| Save As                                                                                                    | A This BC A Desuments A A A Search Desuments O                                                                                                    | ×     |
|                                                                                                    | Search Documents > C Search Documents >                                                                                                    |       |
| Organize 🔻 Ne                                                                                                    | ew folder 🛛 📰 👻 🧃                                                                                                    |       |
| <ul> <li>This PC</li> <li>3D Objects</li> <li>Desktop</li> <li>Documents</li> <li>Downloads</li> <li>File name:</li> </ul> | Name     AutoRun Pro Projects       Backups     Custom Office Templates       Delphi     Date created: 04/23/201       0012223330000123120211604E.DAT     Size: 19.7 MB | >1919 |
| Save as type:                                                                                                    | DAT File (*.DAT) Files: DL Link for QSS v                                                                                                    | 9.64t |
| ∧ Hide Folders                                                                                                    | Save Cancel                                                                                                    | ]     |

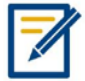

For further concerns regarding this matter, please contact support to assist you or create ticket thru this link <u>https://support.qne.com.ph</u>